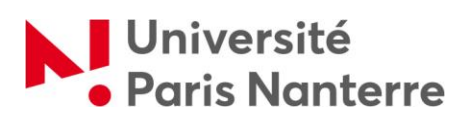

# **Tutoriel : Gestion des documents longs et mise en page**

| Objectifs de ce tutoriel                                              | 2  |
|-----------------------------------------------------------------------|----|
| Outils de navigation et de gestion des documents                      | 2  |
| Utiliser le volet de navigation                                       | 2  |
| Utiliser la fonction « Parcourir »                                    | 3  |
| Le mode « Plan »                                                      | 5  |
| Document maître et sous-documents                                     | 8  |
| Sections et mise en page                                              | 8  |
| Les sections                                                          | 8  |
| Mise en forme du document : format, orientation, marges et colonnes   | 11 |
| Mise en forme du document : en-têtes et pieds de page                 | 14 |
| Mise en forme du document : numéroter les lignes                      | 19 |
| Pour aller plus loin                                                  | 20 |
| Créer une page de garde                                               | 20 |
| Définir un arrière-plan de page / un filigrane / des bordures de page | 21 |

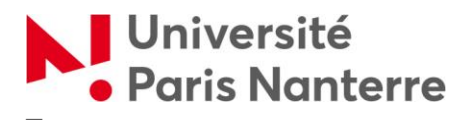

# **OBJECTIFS DE CE TUTORIEL**

Les objectifs de ce tutoriel sont les suivants :

- Utiliser le volet de navigation et le mode Plan pour mieux naviguer dans un document
- Découper un document en sections pour travailler sur sa mise en forme particulière (format, orientation, colonnes, numérotation des lignes du document)
- Insérer des en-têtes et des pieds de page
- Utiliser des modèles de pages de garde, insérer des bordures de pages et des filigranes

#### **OUTILS DE NAVIGATION ET DE GESTION DES DOCUMENTS**

#### Utiliser le volet de navigation

Pour disposer en permanence d'un aperçu de la structure du document, affichez le volet de navigation.

Les titres de votre document apparaissent dans une colonne à gauche. Ils sont organisés selon leur hiérarchie.

Les flèches situées à gauche de chaque titre permettent d'afficher ou de masquer l'arborescence.

En cliquant sur un titre, vous atteignez directement ce titre dans votre document, d'où une

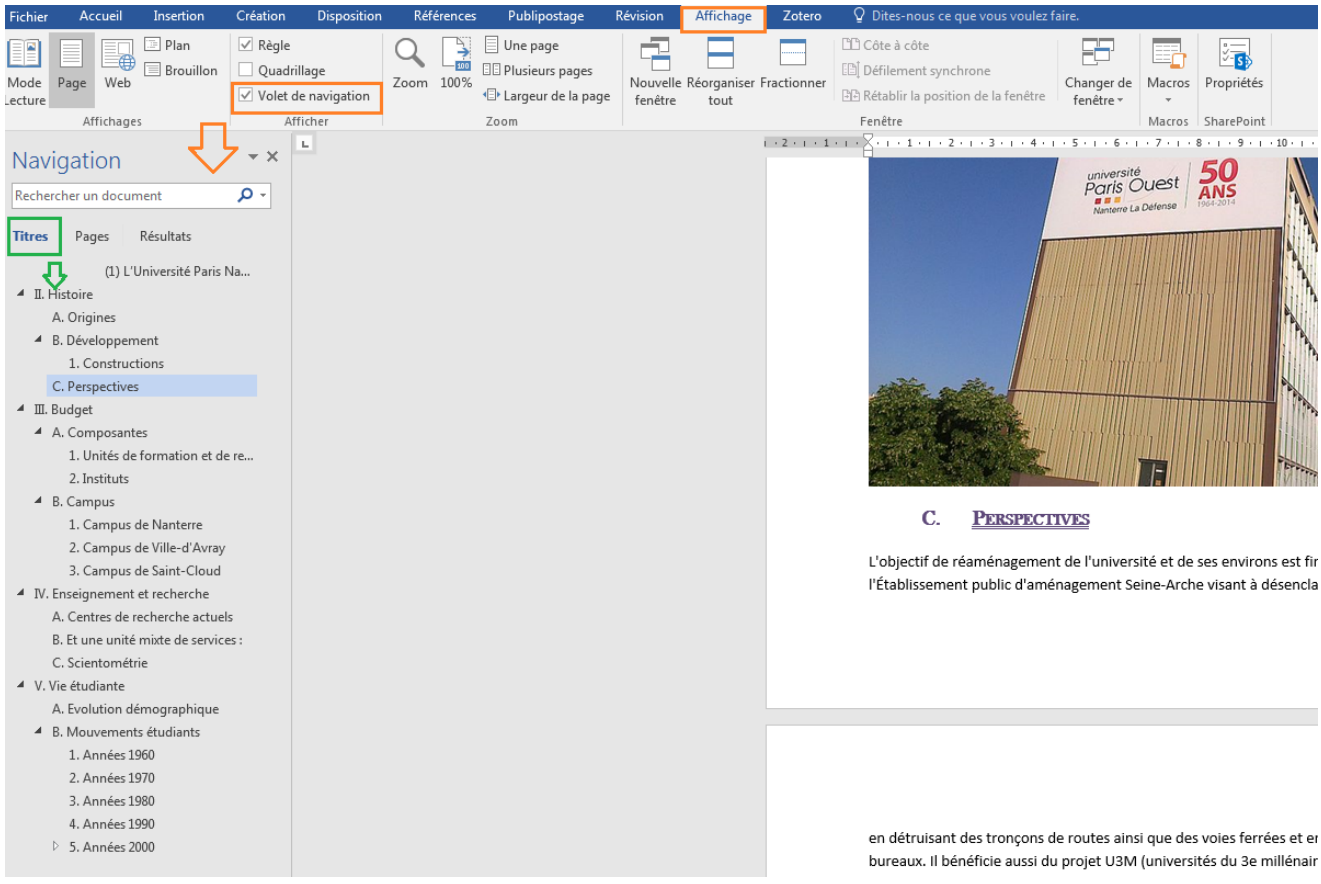

navigation facilitée.

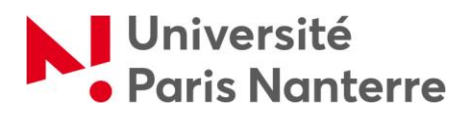

Pour un aperçu visuel des pages de votre document, sélectionnez « Pages » dans le volet de navigation.

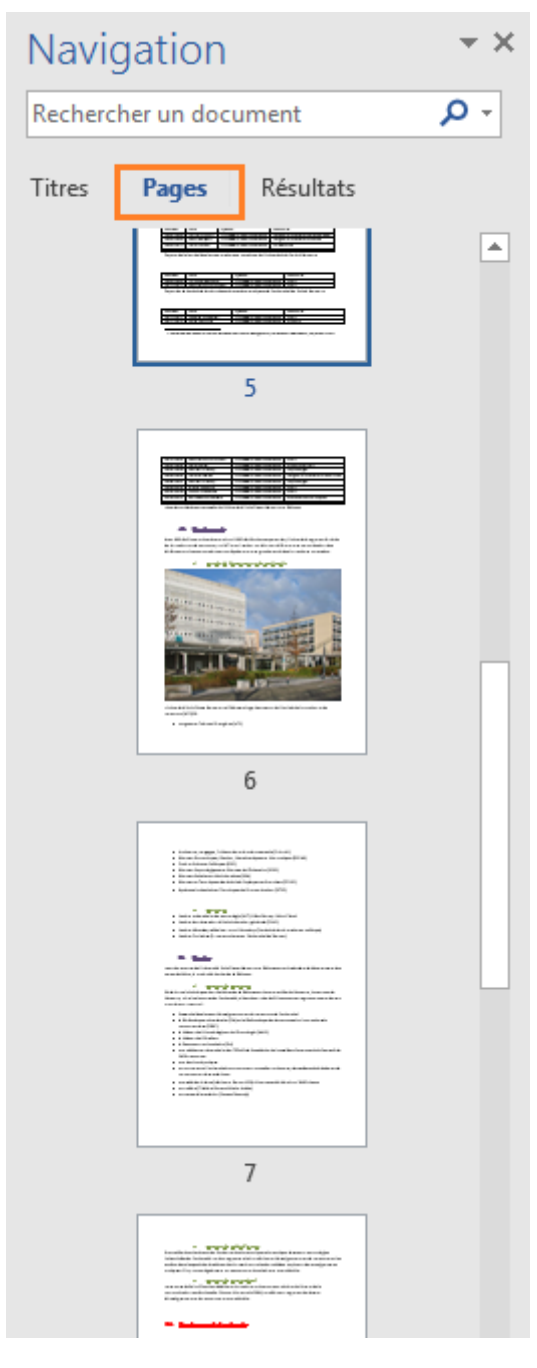

Utiliser la fonction « Parcourir »

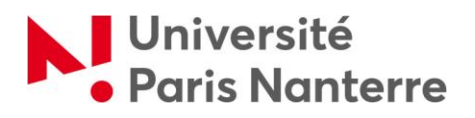

| Navigation             |                                                                                                   |                                                       |                                       | ×                                                                                                    |     |
|------------------------|---------------------------------------------------------------------------------------------------|-------------------------------------------------------|---------------------------------------|----------------------------------------------------------------------------------------------------|-----|
| Rechercher un document |                                                                                                   |                                                       | <del>،</del> م                        | •                                                                                                    |     |
| Titres Pages Résultats |                                                                                                   |                                                       | <u>O</u> ptions                       |                                                                                                    |     |
| nues rages             | Resultats                                                                                         | ٩                                                     | Recherche <u>a</u> vancée             | - 1                                                                                                    |     |
|                        | (1)                                                                                               | L'Université Paris N                                  | ab<br>4ac                             | <u>R</u> emplacer                                                                                                    |     |
| ▲ I.H                  | istoire                                                                                           |                                                       | →                                     | A <u>t</u> teindre                                                                                                    | - 1 |
| A. Origines            |                                                                                                   |                                                       |                                       |                                                                                                    |     |
| 4<br>4 P               | A. Origines                                                                                       | ament                                                 | Rec                                   | hercher :                                                                                                    |     |
| ⊿<br>⊿ E               | A. Origines<br>B. Développe<br>1. Constru                                                         | ement<br>uctions                                      | Rec                                   | hercher :<br>G <u>r</u> aphismes                                                                                                    |     |
| ⊿<br>⊿ E               | A. Origines<br>3. Développe<br>1. Constru<br>C. Perspectiv                                        | ement<br>uctions<br>ves                               | Rec                                   | t <mark>hercher :</mark><br>G <u>r</u> aphismes<br>Tableaux                                                                           | 1   |
| ⊿ E<br>▲ Ⅲ. B          | A. Origines<br>3. Développe<br>1. Constru<br>C. Perspectiv<br>Sudget                              | ement<br>uctions<br>ves                               | Rec<br>                               | t <mark>hercher :</mark><br>G <u>r</u> aphismes<br>Tableaux<br>Équations                                                              | 1   |
| ⊿ Ⅲ. В<br>⊿ <i>№</i>   | A. Origines<br>B. Développe<br>1. Constru<br>C. Perspectiv<br>Sudget<br>A. Composa                | ement<br>uctions<br>ves<br>ntes                       | Rec<br>Ω<br>Π<br>Λ<br>AB <sup>1</sup> | h <b>ercher :</b><br>G <u>r</u> aphismes<br>Tableaux<br>Équations<br><u>N</u> otes de bas de page/notes de fin                        |     |
| ▲ E<br>▲ Ⅲ. B<br>▲ ↓   | A. Origines<br>B. Développe<br>1. Constru<br>C. Perspectiv<br>Gudget<br>A. Composa<br>1. Unités d | ement<br>uctions<br>ves<br>ntes<br>de formation et de | Rec<br>                               | t <mark>hercher :</mark><br>G <u>r</u> aphismes<br>Tableaux<br>Équations<br>Notes de bas de page/notes de fin<br><u>C</u> ommentaires | ŀ   |

« Atteindre » vous permettra d'atteindre un numéro de page, de ligne, une note précise... Il faut savoir ce que l'on cherche exactement.

| Rechercher et remplacer                                                                 | ? <mark>×</mark>                                                                                                    |
|-----------------------------------------------------------------------------------------|----------------------------------------------------------------------------------------------------|
| Rechercher Remplacer Atte                                                               | eindre                                                                                                    |
| Atteindre :<br>Page<br>Section<br>Ligne<br>Signet<br>Commentaire<br>Note de bas de page | Numéro de la page :<br>Pour vous déplacer, tapez + ou - suivi d'un chiffre. Exemple : +4 vous<br>avance de 4 unités (pages, sections). |
|                                                                                         | Précé <u>d</u> ent Sui <u>v</u> ant Fermer                                                                                             |

« Rechercher » vous permettra d'atteindre non pas un intitulé ni un numéro précis, mais une chaîne de caractères en texte libre, comme un mot-clé par exemple.

Vous pouvez aussi atteindre directement un objet dans votre document (graphique, tableaux...)

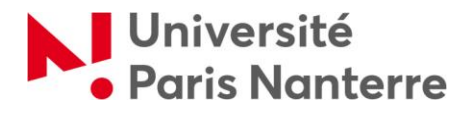

| F | lechercher et re   | emplacer                                                     | ? ×     |
|---|--------------------|--------------------------------------------------------------|---------|
|   | <u>R</u> echercher | Rem <u>p</u> lacer A <u>t</u> teindre                        |         |
|   | Rechercher:        |                                                              | •       |
|   |                    |                                                              |         |
|   |                    |                                                              |         |
|   |                    |                                                              |         |
|   | Plu <u>s</u> >>    | Lecture du surlignage - Rechercher dans - Rechercher suivant | Annuler |
|   |                    |                                                              |         |

« Remplacer » vous permettra de remplacer toutes les occurrences d'un mot par un autre, dans la totalité de votre document.

| Rechercher et remplacer | ? <mark>×</mark>                                                            |
|-------------------------|-----------------------------------------------------------------------------|
| Rechercher Remplacer    | Atteindre                                                                   |
| Rec <u>h</u> ercher :   | <b>_</b>                                                                    |
|                         |                                                                             |
| Remplacer par :         | •                                                                           |
|                         |                                                                             |
| Plu <u>s</u> >>         | Remplacer         Remplacer tout         Rechercher suivant         Annuler |

# Le mode « Plan »

Pour accéder au mode « Plan », cliquez sur l'onglet « Affichage » puis sur « Mode Plan ». Ce mode permet de naviguer facilement dans le document, mais également d'en modifier rapidement la structure en affichant uniquement les titres.

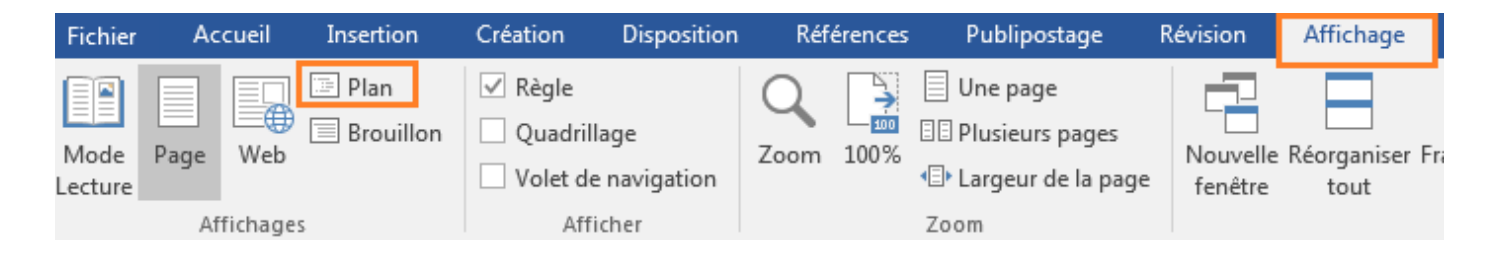

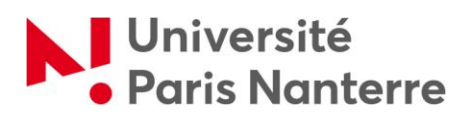

Tout d'abord, vous pouvez sélectionner les niveaux de titres que vous souhaitez afficher.

| Fichier                     | Mode Plan                                                                                                    | Accueil                                                                                                    | Insertion                                                                                                 | C                                | réation                           | Disposit                                                                                                    | tion Réf                                                                                                    | férences                                                                                                    | Publipo                                                           | ostage R                                              |
|-----------------------------|----------------------------------------------------------------------------------------------------|----------------------------------------------------------------------------------------------------|----------------------------------------------------------------------------------------------------|----------------------------------|-----------------------------------|----------------------------------------------------------------------------------------------------|----------------------------------------------------------------------------------------------------|----------------------------------------------------------------------------------------------------|-------------------------------------------------------------------|-------------------------------------------------------|
| ≪ ← N                       | liveau 3 🔻                                                                                                    | → →> []                                                                                                    | <ul> <li>○- Afficher le n</li> <li>✓ Afficher la m</li> <li>✓ Afficher la p</li> <li>10de Plan</li> </ul> | iiveau<br>nise e<br>remiè        | ı : Nivea<br>n forme<br>ère ligne | u 3 🔻                                                                                                    | Afficher la<br>documen                                                                                                    | e Réduire le<br>it docum<br>:ument maît                                                                                                    | ents                                                              | Fermer le<br>mode Plan<br>Fermer                      |
| Navic<br>Recherce<br>Titres | her un document<br>Pages Rés<br>(1) L'Univ<br>stoire<br>Origines<br>Développement<br>1. Constructions<br>Perspectives<br>idget<br>Composantes<br>1. Unités de forr<br>2. Institut<br>4. Institut de pré<br>5. Institut de pré<br>5. Institut de pré<br>5. Institut de pré<br>5. Institut de pré<br>5. Institut de pré<br>5. Institut de pré<br>5. Institut de pré<br>5. Institut de pré<br>5. Institut de pré<br>5. Institut de pré<br>5. Institut de pré | outils N<br>ultats<br>ersité Paris<br>s<br>mation et de<br>rsitaire de te<br>éparation à<br>les judiciair<br>icius (En pa<br>lanterre<br>ille-d'Avray | e re<br>ech<br>l'ad<br>rte                                                                                | <ul> <li>●</li> <li>●</li> </ul> | <ul> <li></li></ul>               | <ul> <li>⊕ 1</li> <li>C. PER</li> <li>Buc</li> <li>A. Col</li> <li>⊕ 2</li> <li>⊕ 2</li> <li>⊕ 3</li> <li>Ens</li> <li>A. CEN</li> <li>B. ET 1</li> <li>C. SCH</li> <li>e étud</li> <li>A. Evc</li> <li>B. MO</li> <li>⊕ 1</li> <li>⊕ 2</li> <li>⊕ 3</li> <li>⊕ 4</li> <li>⊕ 4</li> <li>⊕ 4</li> <li>⊕ 4</li> </ul> | Constr<br>SPECTIV<br>SPECTIV<br>SPE | TES<br>Current maît<br>ructions<br>VES<br>TES<br>c de forv<br>uts<br>c de forv<br>uts<br>c de Vill<br>c de Sait<br>nent et<br>E RECH<br>TE MIX<br>TE MIX<br>TE MIX<br>TE MIX<br>S 1960<br>s 1970<br>s 1980<br>s 1990<br>s 2000<br>s 2000 | nation<br>nterre<br>le-d'Av<br>int-Clou<br>rech<br>ERCHI<br>TE DE | et de rec<br>ray<br>ud<br>erche<br>E ACTUE<br>SERVICI |
|                             | 3. Campus de S                                                                                                    | aint-Cloud                                                                                                    |                                                                                                    | —                                |                                   |                                                                                                    |                                                                                                    |                                                                                                    |                                                                   |                                                       |

Par exemple, afficher le niveau 3 permet d'afficher seulement les titres de rang 1, 2 et 3.

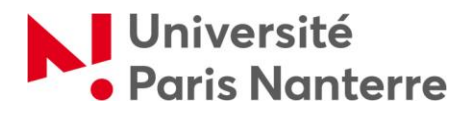

| ichier     | Mode Plan  | Accueil          | Insertion                                         | Création                                        | Dispositior    | n Références                         | Publipostag               | e R               |
|------------|------------|------------------|---------------------------------------------------|-------------------------------------------------|----------------|--------------------------------------|---------------------------|-------------------|
| + <b>←</b> | Niveau 2 🔹 | → → ()<br>\<br>\ | Afficher le ni<br>Afficher la m<br>Afficher la pr | veau : Niveau<br>ise en forme d<br>emière ligne | 3 •<br>u texte | Afficher le Réduire<br>document docu | les sous- Fer<br>ments mo | mer le<br>de Plan |
|            |            | Outils M         | lode Plan                                         |                                                 |                | Document mai                         | ître F                    | ermer             |

Pour modifier rapidement le niveau d'un titre, il suffit de sélectionner le titre dans la colonne, et de cliquer sur les flèches vertes.

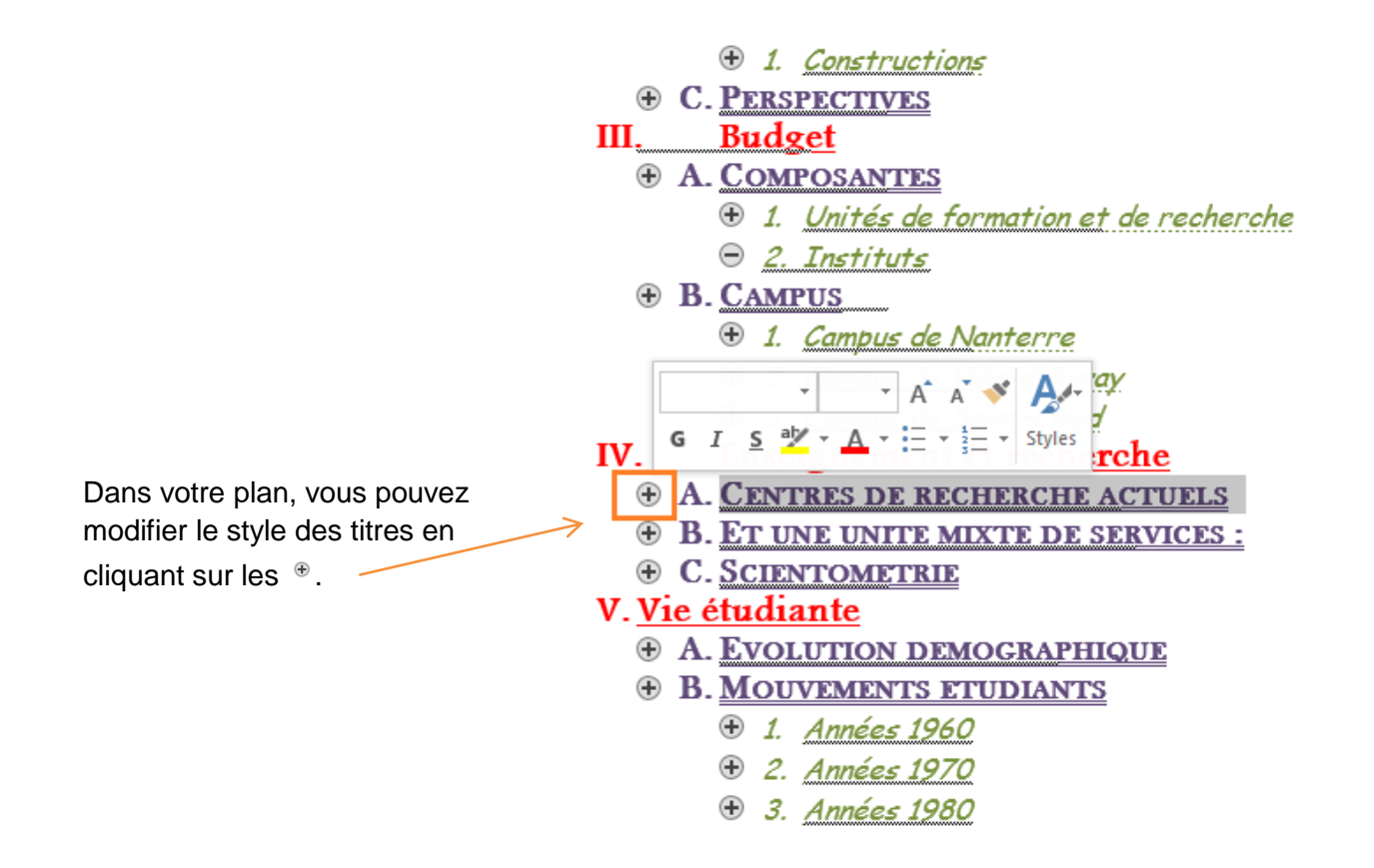

| Fichier    | Mode Plan  | Accuei                    | l Insertion       | Création       | Dispositio | n Réfé      | rences     | Publipost | tage Ré    | évision   | Affichage        | Zotero   | Q Dites- |
|------------|------------|---------------------------|-------------------|----------------|------------|-------------|------------|-----------|------------|-----------|------------------|----------|----------|
| (f f       | Niveau 2 🔻 | $\rightarrow \rightarrow$ | ⊕_ Afficher le ni | veau :         | -          |             |            | ß         | Créer      |           | Fusionner        |          |          |
|            |            |                           | ✓ Afficher la m   | ise en forme d | lu texte   | Afficher le | Páduira la | D         | Insérer    |           | E Fractionner    |          | Eermor   |
| <b>•</b> • | + -        |                           | ✓ Afficher la pr  | emière ligne   |            | document    | docum      | ents 🕅    | Supprimer  | r le lien | 🕒 Verrouiller le | document | mode Pla |
|            |            | Outils                    | Mode Plan         |                |            |             |            | [         | Document m | naître    |                  |          | Fermer   |

Pour déplacer un paragraphe, placez votre curseur sur le titre du paragraphe à déplacer, et utilisez les flèches noires.

L'ensemble du paragraphe placé sous le titre sera déplacé.

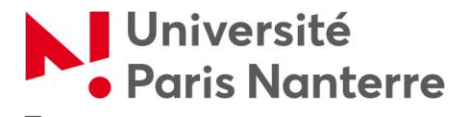

# Document maître et sous-documents

Cette fonctionnalité permet de fusionner plusieurs documents pour en obtenir un seul, et d'éviter de faire des copiés-collés de fichiers. L'objectif de fusionner des documents est de créer des index et des tables des matières communs.

La fusion entre le document maître et les sous-documents se fait à partir du fichier maître (celui qui contient le titre principal et l'introduction).

Mettez le document en mode Plan, et positionnez le curseur à l'endroit où vous souhaitez insérer les sous-documents.

Enfin, cliquez sur « Afficher » le document, puis sur « Insérer ». Sélectionnez le document que vous voulez insérer. Celui-ci apparaitra automatiquement dans votre document maître.

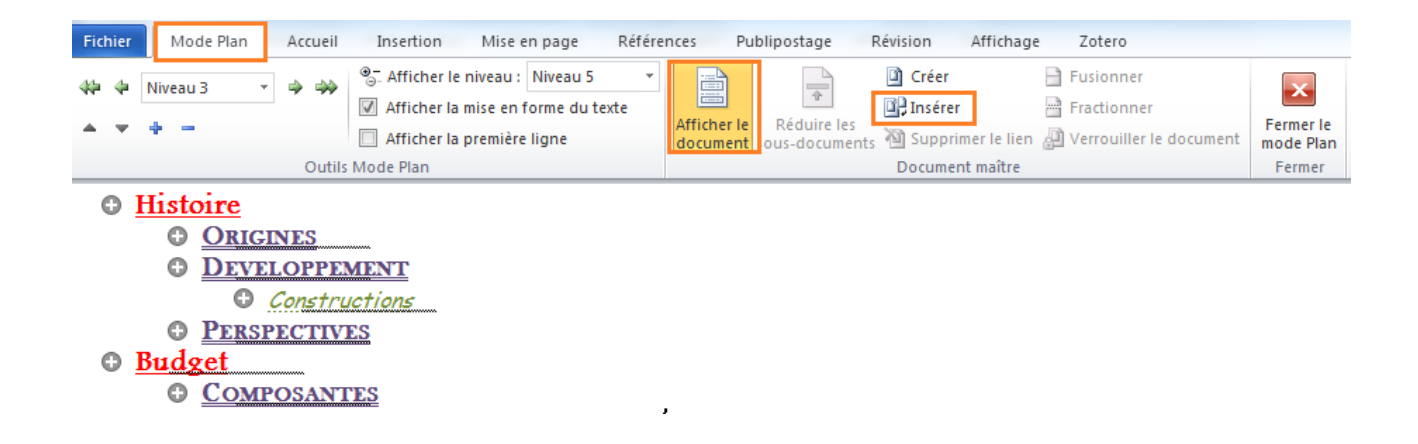

# SECTIONS ET MISE EN PAGE

#### Les sections

Les sections sont des grands ensembles qui permettent de définir, pour une partie précise du document, des paramètres de mise en page spécifiques.

# Définir un saut de section

Par défaut, le document est organisé en une seule section.

Pour le diviser, il faut insérer des sauts de section aux endroits où l'on veut opérer les coupures.

Pour cela, placez le curseur à l'endroit désiré, puis cliquez sur « Disposition ». Sélectionner l'onglet « Sauts de pages ».

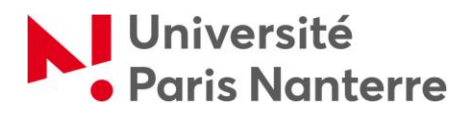

| ⊟ ৲ ে া = ট্ ে ়                                                                                      |                    | ∎ A⁄ -                                                                                                    | Ŧ                                  | _                                         |                          |  |
|----------------------------------------------------------------------------------------------------|--------------------|----------------------------------------------------------------------------------------------------|------------------------------------|-------------------------------------------|--------------------------|--|
| Fichier Accueil Insertion                                                                             | Création           | Dispos                                                                                                    | ition                              | Références                                | Publipostage R           |  |
|                                                                                                    | H Sauts de         | pages 🔻                                                                                                    | R                                  | etrait                                    | Espacement               |  |
| Marges Orientation Taille Colonnes                                                                    | Sauts de p         | age                                                                                                    |                                    |                                           | :                        |  |
| • • • • • • • • • • • • • • • • • • •                                                                 |                    | <u>P</u> age<br>Marque l'<br>commen                                                                                                    | endroi<br>ce la p                  | it où se termine u<br>age suivante.       | ne page et où            |  |
| Navigation                                                                                            |                    | <u>C</u> olonne                                                                                                    |                                    |                                           |                          |  |
| Rechercher un document                                                                                |                    | Indique q<br>commen                                                                                                    | ue le t<br>cera da                 | exte qui suit le sa<br>ans la colonne sui | ut de colonne<br>ivante. |  |
| Titres Pages Résultats<br>(1) L'Université Paris                                                      |                    | Habillage du <u>t</u> exte<br>Sépare le texte qui entoure les objets dans des pages<br>web, p. ex. le texte d'une légende et le corps du texte. |                                    |                                           |                          |  |
| <ul> <li>I. Histoire</li> </ul>                                                                       | Sauts de s         | ection                                                                                                    |                                    |                                           |                          |  |
| <ul> <li>A. Origines</li> <li>B. Développement         <ol> <li>Constructions</li> </ol> </li> </ul>  | , E                | Page suiv<br>Insère un<br>section à                                                                                                    | va <u>n</u> te<br>saut d<br>la pag | le section et déma<br>e suivante.         | arre la nouvelle         |  |
| C. Perspectives<br>III. Budget<br>A. Composantes                                                      |                    | Continu<br>Insère un<br>section su                                                                                                    | saut d<br>ır la m                  | le section et déma<br>ême page.           | arre la nouvelle         |  |
| <ol> <li>Unités de formation et d</li> <li>Instituts</li> <li>Institut universitaire de te</li> </ol> | <b>≥</b> 2=<br>▶=4 | Page pair<br>Insère un<br>section su                                                                                                    | r <u>e</u><br>saut d<br>ur la pa   | le section et déma<br>age paire suivante  | arre la nouvelle<br>2.   |  |
| 4. Institut de préparation à<br>5. Institut d'études judiciair<br>6. Institut Confucius (En pa        |                    | Page <u>i</u> mp<br>Insère un<br>section su                                                                                                    | aire<br>saut d<br>ur la pa         | le section et déma<br>age impaire suiva   | arre la nouvelle<br>nte. |  |

« **Page suivante** » : ce type de saut de section est utile pour bien séparer les différentes parties de votre mémoire ou de votre thèse.

« **Continu** » : ce type de saut de section sert à démarrer une nouvelle section tout en restant sur la page en cours. Il est utile par exemple lorsque l'on souhaite appliquer spécifiquement une mise en page à un paragraphe (par exemple, une mise en page en colonnes), ou si l'on souhaite insérer automatiquement le titre courant des sections dans vos en-têtes de page.

« **Page paire** » : ce type de saut de section permet de démarrer une nouvelle section sur la page PAIRE qui suit celle où vous êtes placée. Par exemple, si le curseur est placé sur la page 8, la rédaction reprendra sur la page 10. Dans ce cas, la page 9 n'apparaitra pas forcément dans le document, mais elle sera prise en compte dans la numérotation des pages du document (ce sera l'effet inverse pour « Page impaire »).

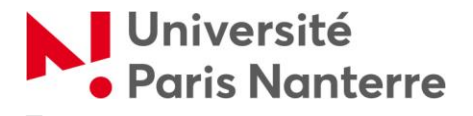

« Page paire » et « page impaire » sont particulièrement utiles pour effectuer ses sauts de section entre les grandes parties d'une thèse : il est « typographiquement » plus judicieux de commencer chaque partie d'ouvrage sur une page « de droite » dans un volume imprimé recto-verso.

#### Afficher et utiliser les sections

Les sauts de sections sont invisibles en temps normal (et à l'impression).

Pour savoir dans quelle section vous vous trouvez et agir sur les paramètres de mise en page sur une section précise (orientation, marges, taille de la page, organisation en colonnes, filigranes, bordures de page...), il faut les rendre visibles.

Pour cela, cliquez sur l'onglet I pour que les caractères non imprimables apparaissent.

| ation   | Disposition                   | Références          | Publip     | ostage          | Révision                 | Affichage       | Zo       | otero Q    | Dites-nous (     |
|---------|-------------------------------|---------------------|------------|-----------------|--------------------------|-----------------|----------|------------|------------------|
| Footlig | ht MT 👻 16                    | A A AA              | • 🚷        | - + 1<br>3      | - * <sup>*</sup> a ↓ - € | ≣∍≣∣⊉↓          | T        | AaBbCcD    | c AaBbCcE        |
| G I     | <u>S</u> abe X <sub>2</sub> X | ² 🔬 - 🏜 -           | <u>A</u> - | $\equiv \equiv$ | ≡≡ ‡≡                    | - 🖄 - 🖽         | Ŧ        | ¶ Normal   | 1 Sans int.      |
|         | Police                        | 2                   | G.         |                 | Paragraph                | ie              | Fail     |            |                  |
| - 2- 1  | • 1 • 1 • 2 • 1 • 3           | 8 • 1 • 4 • 1 • 5 • | 1 · 6 · 1  | • 7 • 1 •       | 8 · i · 9 · i ·          | 10 · + · 11 · + | · 12 · I | ·13· + ·14 | · · · 15 · · · 2 |

Le·Conseil·général·des·Hauts-de-Seine, ·présidé·par·Patrick·Devedjian·(UMP), ·avait·supprimé·en· janvier·2010·une·subvention·annuelle·de·900·000·euros·versée·depuis·quatre·ans<sup>®</sup>.·La·subvention·a· été·rétablie·en·mars·2010·dans·le·cadre·d'une·convention·d'objectif·en·vue·de·la·création·d'un· Institut·du·Numérique.·¶

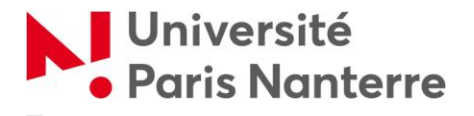

# Mise en forme du document : format, orientation, marges et colonnes

### Définir un format

Le format par défaut d'un document Word vierge est le format A4 "portrait".

Il est cependant possible de spécifier des formats différents, pour certaines annexes par exemple (plans au format A2...)

Cliquez sur l'onglet "Disposition" puis sélectionner "Taille".

Vous pouvez aussi personnaliser votre format de page ("Autres tailles de papier")

Si vous avez défini des sections, le format ne s'appliquera qu'à la section en cours de modification. Il est donc possible de faire cohabiter plusieurs formats de papier dans un même document.

Pour l'impression du document, il faudra procéder en plusieurs fois.

Imprimez toutes les pages "standard", puis les pages "hors format".

| l Ir   | nsertion                  | Création                      | Disposit    | ion        |
|--------|---------------------------|-------------------------------|-------------|------------|
| i R    |                           | H Sauts de                    | pages *     | Re         |
| Taille | Colonne                   | Numéros                       | s de lignes | - 2        |
| -      | *                         | bc Coupure                    | de mots •   | Ξ          |
|        | <b>A3+</b><br>30,5 cr     | n x 45,7 cm                   |             | <b>F</b> 2 |
|        | <b>A3</b><br>29,7 cr      | n x 42 cm                     |             |            |
|        | <b>A4</b><br>21 cm        | x 29,7 cm                     |             |            |
|        | <b>A5</b><br>14,8 cm      | n x 21 cm                     |             |            |
|        | <b>B4</b><br>25,7 cr      | m x 36,4 cm                   |             |            |
|        | <b>B5</b><br>18,2 cr      | n x 25,7 cm                   |             |            |
|        | <b>12 x 1</b><br>30,5 cr  | <b>8</b><br>m x 45,7 cm       |             |            |
|        | <b>Ledge</b><br>27,94 c   | <b>r</b><br>:m x 43,18 cm     |             |            |
|        | Letter<br>21,59 c         | :m x 27,94 cm                 |             |            |
|        | <b>8,5 x 1</b><br>21,59 c | 1 <b>3,4</b><br>:m x 34,03 cm |             |            |
|        | <b>Legal</b><br>21,59 c   | :m x 35,56 cm                 |             |            |
|        | <b>Execu</b><br>18,41 c   | <b>tive</b><br>:m x 26,67 cm  |             |            |
|        | <b>Factur</b><br>13,97 c  | r <b>e</b><br>:m x 21,59 cm   |             |            |
|        | <b>Fools</b><br>21,59 c   | <b>ap</b><br>:m x 33,02 cm    | Ŧ           |            |
| A      | Autres taill              | es de p <u>a</u> pier         |             |            |

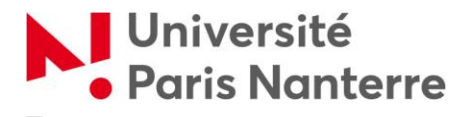

# Changer l'orientation des pages

En cliquant sur "Disposition" puis sur "Orientation", vous pouvez faire basculer certaines pages en format "paysage" (grands tableaux, cartes...)

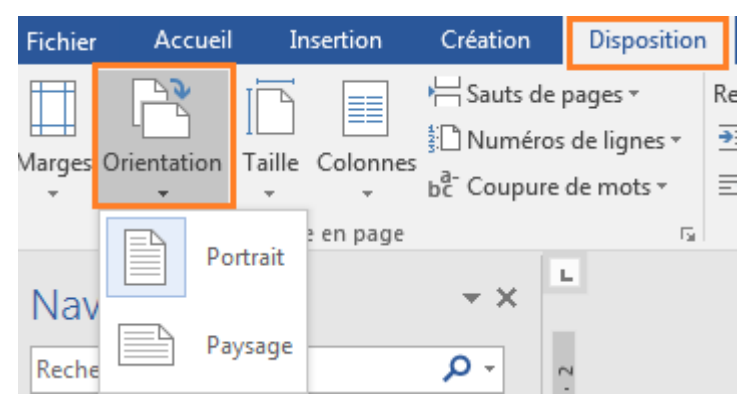

Si vous avez défini des sections, l'orientation ne s'appliquera qu'à la section en cours de modification.

Vous aurez donc le choix de faire cohabiter plusieurs orientations de papier dans un même document.

#### Modifier les marges

La modification des marges peut-être utile si l'on souhaite intégrer une annexe au format un peu plus grand qu'une zone de texte classique.

| Fichier       | Accueil Inse                                          | rtion Création                                           | Disposition                             |              |                                                                                                    |
|---------------|-------------------------------------------------------|----------------------------------------------------------|-----------------------------------------|--------------|----------------------------------------------------------------------------------------------------|
| Marges Ori    | ientation Taille C                                    | olonnes                                                  | pages *<br>s de lignes *<br>e de mots * | Retra<br>∋≣, | Par défaut, les marges de Word sont de 2.5 cm de chaque côté.                                                   |
|               | Dernier paramèt<br>Haut : 2,5 cm<br>Gauche :2,5 cm    | tre de personnalisati<br>Bas : 2,5 cm<br>Droite : 2,5 cm | on                                      |              | Pour les modifier, cliquez sur<br>"Disposition" puis sur "Marges".                                              |
|               | Normales<br>Haut : 2,5 cm<br>Gauche :2,5 cm           | Bas : 2,5 cm<br>Droite : 2,5 cm                          |                                         |              |                                                                                                    |
|               | Étroites<br>Haut : 1,27 cm<br>Gauche :1,27 cm         | Bas : 1,27 cm<br>Droite : 1,27 cm                        |                                         |              | Vous pouvez choisir un des modèles                                                                              |
|               | Moyennes<br>Haut : 2,54 cm<br>Gauche :1,91 cm         | Bas : 2,54 cm<br>Droite : 1,91 cm                        |                                         |              | proposés, ou définir vos propres<br>mesures de marges.                                                          |
|               | Larges<br>Haut: 2,54 cm<br>Gauche:5,08 cm             | Bas : 2,54 cm<br>Droite : 5,08 cm                        |                                         |              | Pour les documents longs imprimés en                                                                            |
|               | <b>En miroir</b><br>Haut : 2,54 cm<br>À l'intérieur : | Bas : 2,54 cm<br>3,18 cmÀ l'extérieur                    | r: 2,54 cn                              | n            | recto-verso (thèses, mémoires), il est<br>recommandé d'adopter des marges "en<br>miroir" permettant la reliure. |
| M <u>a</u> rg | es personnalisées                                     |                                                          |                                         |              |                                                                                                    |

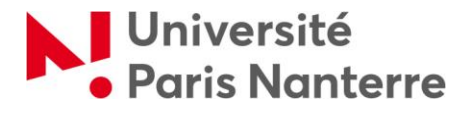

#### Organiser le texte en une ou plusieurs colonnes

Pour organiser votre texte en plusieurs colonnes, cliquez sur "Disposition", puis sur "Colonnes".

Des modèles vous sont proposés, mais vous pouvez aussi choisir de personnaliser vos colonnes en sélectionnant "Autres colonnes". C'est ici que vous pourrez aussi définir à quelle section vous souhaitez appliquer cette organisation en colonnes.

| Fichier Accueil In              | sertion  | Création             | Disposition                             | l (    | Colonnes                                  |                                           |              |        | ? ×            |
|---------------------------------|----------|----------------------|-----------------------------------------|--------|-------------------------------------------|-------------------------------------------|--------------|--------|----------------|
| Marges Orientation Taille       | Colonnes | H Sauts de           | pages ▼ Ref<br>de lignes ▼<br>de mots ▼ | t<br>≣ | Prédéfinir                                |                                           |              | Gaurbe |                |
| Mise                            |          | Un                   | G.                                      |        | Nombre de c                               | olonnes : 1                               |              | Lig    | ne séparatrice |
| Rechercher un document          |          | Deux                 |                                         |        | Col n°: La<br><u>C</u> ol n°: La<br>1: 16 | spacement<br>rgeur :<br>5 cm 🔶            | Espacement : | Aper   | çu             |
| Titres Pages Résu               | , .      | Trois                |                                         |        |                                           | A<br>V<br>A<br>V                          |              |        |                |
| (1) L'Unive<br>I. Histoire      |          | Gauche               |                                         |        | ✓ Largeur                                 | s de colonne                              | identiques   |        |                |
| A. Origines<br>A. Développement |          | Droite               |                                         | -      | Appl <u>i</u> quer à :                    | À cette ser<br>À cette ser<br>À partir de | ction 🔽      |        | Annuler        |
| 1. Constructions                | ≣≣ Aut   | res <u>c</u> olonnes |                                         |        |                                           | A tout le d                               | locument 💌   |        |                |

"A cette section" : la mise en page en colonnes s'appliquera uniquement à la section en cours de modification, sur laquelle vous vous trouvez.

"A partir de ce point" : la mise en page en colonnes s'appliquera à la section en cours de modification et aux sections qui la suivent.

| L'Université·Paris·Nanterre·¶                                                                                                    | Histoire                                                                                                    |                                                                                                    |
|----------------------------------------------------------------------------------------------------|----------------------------------------------------------------------------------------------------|----------------------------------------------------------------------------------------------------|
| ۹                                                                                                    | ORIGINES                                                                                                    | u)                                                                                                    |
| L'université Paris Ouest Nanterre La Défense), anciennement université Paris X – Nanterre), est une-<br>université française dont le campus principal est situé à Nanterre, en île de France.¶                                                                                                    | L'université-de-Nanterre, qui-devient-l'un-des-<br>l'Université, dés<br>plus-gros-centres-d'enseignement-parisiens-<br>l'intervention-de-la-<br>destinés-désencerse-la-Schonne-oursean-Toursine-Gaus-Mit  | ormais- ouvertes- à-<br>police - Le sociologue - Alain-<br>bard, et. Paul. Bircour. s'v.                |
| L'université est héritière de la faculté des lettres et sciences humaines fondée en 1964 et de la<br>faculté de droit et des sciences économiques!, créée en 1966 afin de désengorger la Sorbonne : elle-<br>est le théâtre d'événements qui ont marqué le monde universitaire à la fin des années 1960. Elle- | 1964 avec. l'inauguration: de la Faculté des opposierent, signan<br>lettres et sciences humaines, disciplines alors dans. Le Monde d<br>en-exnancion, suivie de-calle de la Faculté de lendemain. (2. mai | : à cet radi Acceur 3 y<br>: à cet effet une tribune<br>até du 2 mai 19685. Le<br>), une ionrée « anti- |
| offre-aujourd'hui-des-formations-en-langues, lettres, sciences-humaines, sport, sciences-<br>économiques, management, droit, sciences-psychologiques-et-sciences sociales.¶                                                                                                    | droit-en-1966 - L'université-Paris-XNanterre, impérialiste-»-fut-or<br>en-tant-qu'établissement-public-à-caractère étudiants, au-cours                                                                    | ganisée-dans-la-fac-par-les-<br>se de- laquelle- le- cours- de-                                         |
| Deuxième-campus de-France, l'université compte 2 000 enseignants-chercheurs, 700 personnels-<br>administratifs et techniques et plus de 33 000-étudiants.¶                                                                                                    | scientifique, culturel· et· professionnel, n'est- René- Rémond- fut<br>officiellement créée qu'en 1970, réunissant la conflits- entre· les- é                                                             | annulé, suscitant des-<br>tudiants contestataires et exemple                                            |
|                                                                                                    | racute-des-ietres, des sciences-economiques certains-etudiants-<br>et-du-droit, avec comme-premier-président cours. Le-doyen-Gra<br>l'historien-René. Rémond, qui-avait-succédé ferme-administrat         | pin-prit-alors-la-décision-de-<br>vienent- la-fac,- ce- qui-a-                                          |
|                                                                                                    | l'année précédente au philosophe Paul- conduit- à l'extens<br>Ricœur-Nanterre-fut-un-des-épicentres-de-mai- quartier-Latin-et-au                                                                          | ion du mouvement au organisé                                                                            |
|                                                                                                    | 68, avec notamment la creation du mai 685 Huit etu<br>Mouvement du 22-Mars, dont les figures. Cohn-Bendit, sont d<br>emblématiques furet Daniel Cohn-Bendit et. par-le rectorat-ence.                     | Iants- de- Nanterre, - dont-<br>convoqués- le- 6- mai- 1968-<br>ommission-disciplinaireles-             |
| and the second                                                                                                    | Alain- Geismar, alors- dirigeant- du SNESup professeurs-de-Nan<br>C'était-alors-une-université-progressiste-:-dès- Michaud,-Alain-Tou                                                                     | terre-Henri-Lefebvre, Guy-<br>Iraine- et- Paul- Ricœur- les-                                            |
|                                                                                                    | décembre-1967, le-principe-de-cogestion, l'une accompagnent-<br>des principales conquêtes du mouvement<br>étudiant de 1968 était acquiét. Des-                                                            | alors- en- soutien.<br>après un                                                                         |
|                                                                                                    | professeurs-fondateurs,-dont-le-germaniste-et-<br>doyen- Pierre- Grapin,- le- philosophe- Paul-                                                                                                    | saut de                                                                                                 |
|                                                                                                    | Ricœur: ou·le·latiniste·Jean·Beaujeu, avaient-<br>mis-en-place-des-relations-plus-égalitaires-avec-                                                                                                    | section                                                                                                 |
|                                                                                                    | ies associarios et les professeurs, dont l'historien-<br>majorité des professeurs, dont l'historien-<br>René- Rémond, se sont opposés au-                                                                 | continu.                                                                                                |
|                                                                                                    | mouvement-des-«-enrages-» du 22-mars,-<br>notamment-en-signant-une-pétition,-lue-au-<br>Conseil-de-la-Facuté-le-22-avril-1968, menant-                                                                    |                                                                                                    |
| ۹                                                                                                    | à· la- création· d'une· force· universitaire· de-<br>sécurité-sous-l'autorité-du-doyen, à·la-création-                                                                                                    |                                                                                                    |
| 1                                                                                                    | d'un-Conseil-universitaire-de-discipline-et-à-la-                                                                                                    |                                                                                                    |
| Nom d'uran dont l'athlite mant as délitération de con conseil d'administration en 2007 9                                                                                                    | banalisation- des- zones- non- construites- de-                                                                                                    |                                                                                                    |
| Selon-le décret-no-2000-250-du-15-mars-2000-portant classification-d'établissements-publics-à-caractère-                                                                                                    | Charles-Mercier, « René-Rémond-à-Nanterre-en-                                                                                                    |                                                                                                    |
| scientifique, culturel et professionnel et la circulaire n°2006-202 du 8-12-2006.¶<br>8 Désembre - 1970 ¶                                                                                                    | 1968 », Vingtième-Siècle, no 104, octobre-                                                                                                    |                                                                                                    |
| Sector of a second state 1                                                                                                    | ercennie.com/h.res.tor (                                                                                                    | 10                                                                                                    |

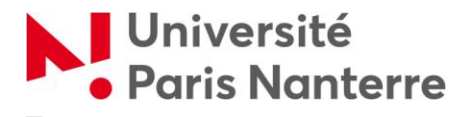

#### Mise en forme du document : en-têtes et pieds de page

#### Editer les en-têtes et les pieds de page

L'en-tête est l'espace situé dans la marge supérieure d'une page. Il contient des informations de date, de titre du chapitre courant, de titre du document...

Le pied de page, quant à lui, est l'espace situé dans la marge inférieure d'une page. Il contient des informations de notes de bas de page, des numéros de page, le nom de l'auteur...

Les en-têtes et les pieds de page sont directement atteignables par un double-clic sur le haut ou le bas de la page : l'onglet "Création" s'ouvre.

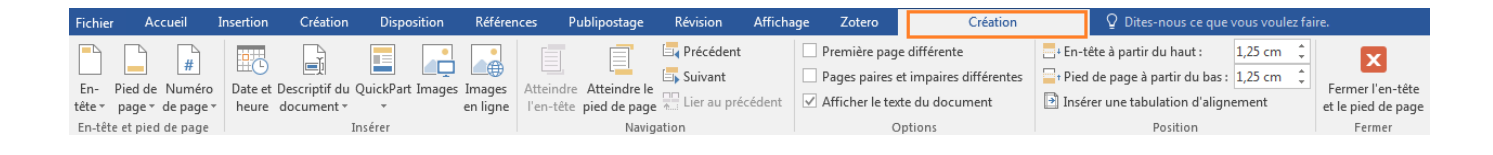

A partir de cet onglet, il est possible de modifier les marges des en-têtes et des pieds de page, de modifier leur disposition... mais aussi de les supprimer.

| Fichier  | AC               | cuell       | insertion   | Creation     | Dispo                | sition  | Kerere   |
|----------|------------------|-------------|-------------|--------------|----------------------|---------|----------|
|          |                  | #           |             | G            |                      |         |          |
| En-      | Pied de          | Muméro      | Date et D   | escriptif du | OuickPart            |         | Images   |
| tête 🔻   | page *           | de page *   | heure d     | ocument *    | *                    |         | en ligne |
| BuiltIn  | 1                |             |             |              |                      |         | <b></b>  |
| Vide     |                  |             |             |              |                      |         | _        |
|          | [Tapezid]        |             |             |              |                      |         |          |
|          |                  |             |             |              |                      |         |          |
|          |                  |             |             |              |                      |         |          |
| Vide (3  | colonn           | les)        |             |              |                      |         |          |
|          | [Tapez id]       |             | [Tapez      | ici)         | [Ta                  | pezici) |          |
|          |                  |             |             |              |                      |         |          |
|          |                  |             |             |              |                      |         | 1        |
| A bande  | 25               |             |             |              |                      |         | _        |
|          |                  |             | TITRE DU DO | CLANINT      |                      |         |          |
|          |                  |             |             |              |                      |         |          |
| 1        |                  |             |             |              |                      |         | 1        |
| Austin   |                  |             |             |              |                      |         | _        |
|          | (Illine du doct  | ument)      |             |              |                      |         |          |
|          |                  |             |             |              |                      |         |          |
|          |                  |             |             |              |                      |         | 11       |
| Guide (  | page im          | ipaire)     |             |              |                      |         | _        |
|          |                  |             |             | Ajouteru     | n titre à votre docu | ment    |          |
|          |                  |             |             |              |                      |         |          |
|          |                  |             |             |              |                      |         | I        |
| Guide (  | page pa          | iire)       |             |              |                      |         | _        |
|          | [Titre du d      | locument]   |             |              |                      |         |          |
|          |                  |             |             |              |                      |         |          |
| I        |                  |             |             |              |                      |         | Ţ        |
| 🐼 Au     | tres en-         | têtes sur ( | Office.com  |              |                      |         | ×        |
| <u>M</u> | odifier l'       | en-tête     |             |              |                      |         |          |
| 🖹 Su     | pp <u>r</u> imer | r l'en-tête |             |              |                      |         |          |

| Fichier          | Accueil                     | Insertion                           | Création                    | Disposi     | tion Réfe        | érences                |
|------------------|-----------------------------|-------------------------------------|-----------------------------|-------------|------------------|------------------------|
| En-<br>tête *    | Pied de Num<br>page + de pa | éro Date et heure                   | Descriptif du<br>document ~ | QuickPart I | mages Imagen lig | es Attein<br>ne l'en-t |
| En-tet           | Builtin                     |                                     |                             |             |                  | Ê                      |
| -                | (Taper)                     | a]                                  |                             |             |                  |                        |
| 2 . 1 . 1 .      | Vide (3 colo                | nnes)                               |                             |             |                  |                        |
|                  | [Tapez i                    | đ                                   | [Tapez ici]                 |             | [Tapezici]       |                        |
| 1 - 5 - 1 - 4 -  | À bandes                    |                                     | 1                           |             |                  |                        |
| 1 - 7 - 1 - 6 -  | Austin                      |                                     |                             |             |                  |                        |
| . 8 . 1 . 6 . 1  | p.1                         |                                     |                             |             |                  |                        |
| 1 . 1 . 10 .     | Guide (page                 | impaire)                            |                             |             |                  |                        |
| . 1 - 12 - 1 - 1 |                             |                                     |                             |             | [Date]           |                        |
| · 14 · 1 · 13    | Guide (page                 | paire)                              |                             |             |                  |                        |
| 6 · 1 · 15 · 1   | Date                        | 1                                   |                             |             |                  | •                      |
| 1 - 17 - 1 - 10  | Autres p                    | oieds de page s<br>r le pied de pag | sur Office.com<br>ge        |             |                  | Þ                      |
| 9                | 🛃 Supprin                   | ner le pied de p                    | oage                        |             |                  |                        |

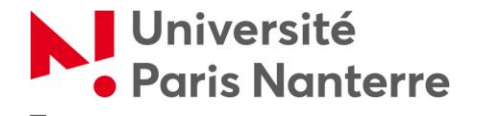

L'en-tête est modifiable par un double clic dans la zone haute du document. Il s'affiche automatiquement sur tous les en-têtes du document. L'action est la même pour les pieds de page.

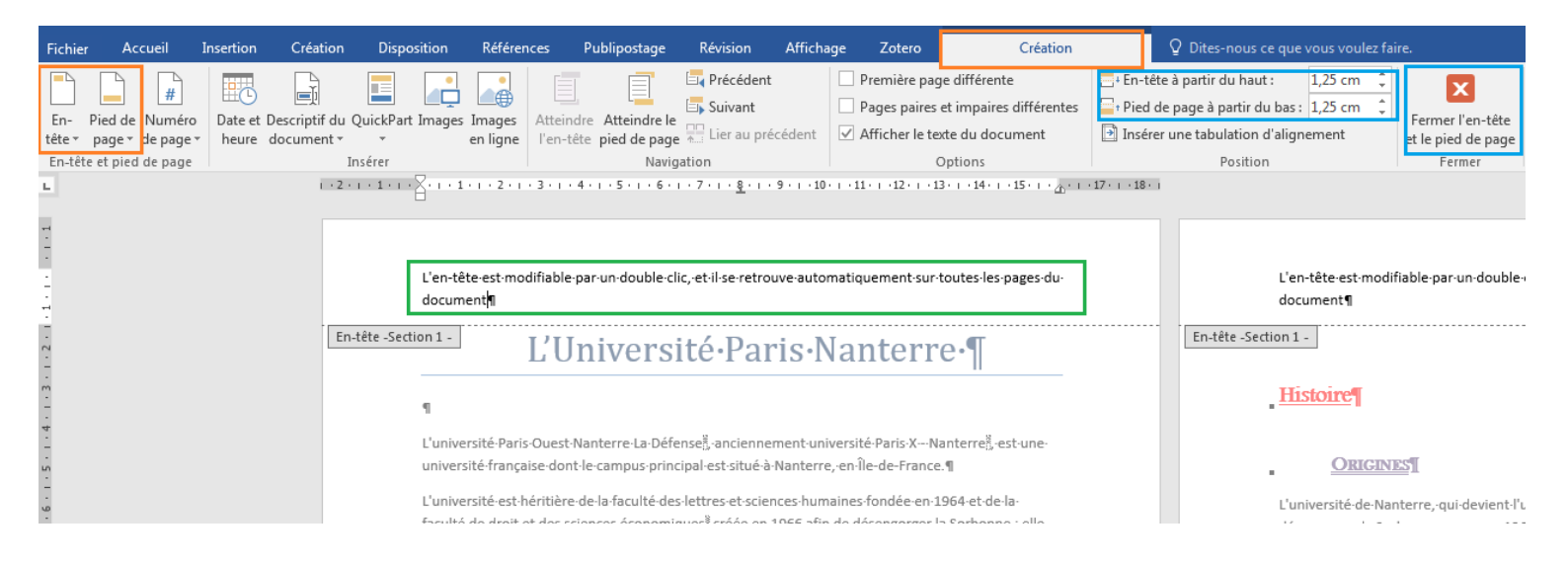

# Le menu "QuickPart"

Ce menu permet de choisir d'insérer un champ directement lié aux propriétés du document.

| QuickPart Images Images<br>en ligne                                                                                                    | Première page différente     Pages paires et impaires différente     Afficher le texte du document | -                                                                                                    |
|----------------------------------------------------------------------------------------------------|----------------------------------------------------------------------------------------------------|----------------------------------------------------------------------------------------------------|
| Insertion <u>a</u> utomatique                                                                                                    | General<br>Sauvage Johanna                                                                         |                                                                                                    |
| E Champ                                                                                                    | Sauvage Johanna                                                                                    | -                                                                                                    |
|                                                                                                    | SJ<br>SJ                                                                                           | L'insertion<br>automatique<br>propose des<br>éléments à afficher,<br>au choix (nom ou<br>initiales du créateur<br>du document nom |
| université-française-dont-le-campus-principal-est-situé-à-Nante                                                                                                    | n                                                                                                  | de l'entreprise)                                                                                                    |
| L'université-est-héritière-de-la-faculté-des-lettres-et-sciences-hu                                                                                                    | Université Paris Ouest Nanterre                                                                    | _                                                                                                    |
| est-le-théâtre-d'événements-qui-ont-marqué-le-monde-universi<br>offre-aujourd'hui-des-formations-en-langues,-lettres,-sciences-l<br>économiques,-management,-droit,-sciences-psychologiques-et-<br>Deuxième-campus-de-France,-l'université-compte-2-000-enseig | Université Paris Ouest Nanterre La Défense                                                         |                                                                                                    |

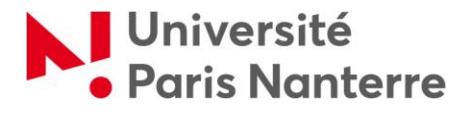

Pour insérer automatiquement le titre courant dans les en-têtes (c'est-à-dire le titre du chapitre en cours), cliquez sur "Champs".

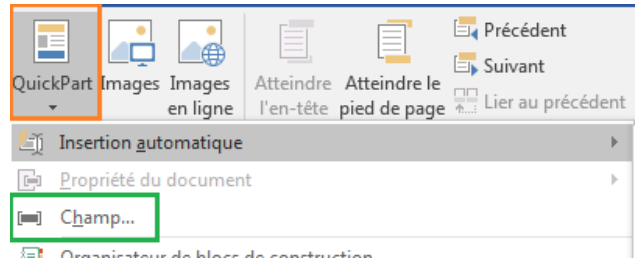

Sélectionnez ensuite "RéfStyle", puis choisissez le niveau du titre que vous souhaitez insérer automatiquement dans vos en-têtes (le plus souvent, Titre ou Titre 1).

| Champ                                                                                                    | TE                                                                                                    | ₽ ×                                                                            |
|----------------------------------------------------------------------------------------------------|----------------------------------------------------------------------------------------------------|--------------------------------------------------------------------------------|
| Choisissez un champ                                                                                                    | Propriétés du champ                                                                                                    | Options du champ                                                               |
| Cat <u>ég</u> ories :                                                                                                    | <u>N</u> om de style :                                                                                                    | Rechercher du <u>b</u> as vers le haut de la page                              |
| (Toutes)     •       Noms de champs :     •       NumWords     •       Page     •       PagesDeSection     •       PintDate     •       PropriétéDoc     •       Róf     •       RéfStyle     •       Renvolkote     = | En-tête<br>Grille du tableau<br>Normal<br>Note de bas de page<br>Paragraphe de liste<br>Pied de page<br>Police par défaut<br>reference-text<br>Tableau Normal<br>Texte de bulles<br>Titre 1:Partie<br>Titre 2:Chapitre<br>Titre 3<br>Titre 4 |                                                                                |
| RenvoiPage<br>RevNum<br>SauterSi<br>SaveDate<br>Section<br>Séq<br>Description :<br>Insère le texte à partir d'un par<br>Codes de c <u>h</u> amp                                                                        | agraphe de style identique                                                                                                    | ☑ Conseryer la mise en forme à chaque mise à jour           OK         Annuler |

N'oubliez pas de cocher l'option "Insérer le numéro du paragraphe" si vous choisissez de l'indiquer dans vos en-têtes.

Toute modification dans la zone de texte sera répercutée dans l'en-tête si elle affecte le titre.

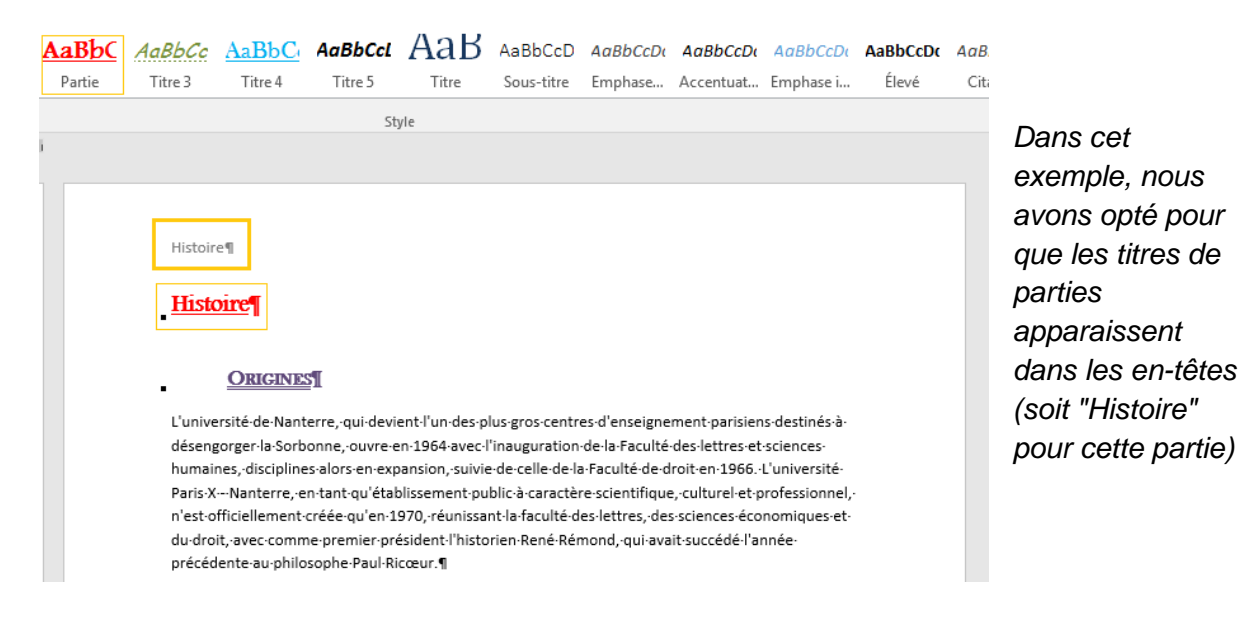

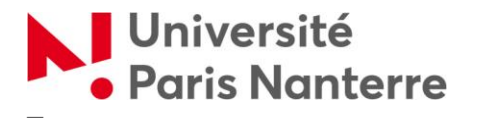

# Définir la position des en-têtes et des pieds de page : marges et tabulation

Vous pouvez choisir la hauteur des marges supérieures pour les en-têtes, et celle des marges inférieures pour les pieds de page.

![](_page_16_Picture_4.jpeg)

Les tabulations d'alignement vous permettent de gérer, pour une même ligne de texte, la position des éléments (alignement à gauche, à droite, centré / insertion de points de suite...)

Cette fonctionnalité est utile pour positionner les numéros de page.

Gérer les enchainements entre sections

![](_page_16_Figure_8.jpeg)

Pour définir des paramètres particuliers qui s'appliqueront uniquement à la première page de la section (pages de titre, page de garde), cliquez sur "Première page différente".

Pour définir des paramètres qui diffèrent selon les pages paires et les pages impaires, sélectionnez "Pages paires et impaires différentes". Cette fonctionnalité sert à gérer la disposition des numéros de pages (placés à droite sur une page de droite, et à gauche pour une page de gauche).

![](_page_17_Picture_0.jpeg)

# Numéroter les pages d'un document

Pour numéroter les pages d'un document, sélectionnez l'onglet "Insertion" puis "Numéro de page".

| ſ | Insertion | Création     | Disposition                    | Références    | Publip        | ostage | Révision        | Affichage           | Zotero           | Q Dite          |        | e que voi        | us voulez faire. |                |       |                        |             |             |
|---|-----------|--------------|--------------------------------|---------------|---------------|--------|-----------------|---------------------|------------------|-----------------|--------|------------------|------------------|----------------|-------|------------------------|-------------|-------------|
|   |           |              | , 🐶 🗖                          |               | 0+            | Store  |                 | W                   |                  |                 |        | <u> </u>         | ţ                |                | #     |                        |             | A           |
| e | Tableau   | Images Image | s Formes Smart                 | Art Graphique | e Capture     | Mes    | compléments     | Wikipédia           | Vidéo            | Lien            | Signet | Renvoi           | Commentaire      | En- Pied d     | Num   | éro Zone               | de QuickPar | t WordArt L |
|   | <b>.</b>  | en ligr      | e *                            |               | Ŧ             |        |                 |                     | en ligne         | hypertext       | e      |                  |                  | tëte 🔨 page '  | de pa | ge 🔹 texte             | * *         | *           |
|   | Tableaux  |              | Illustratio                    | ns            |               |        | Compléme        | nts                 | Média            |                 | Liens  |                  | Commentaires     | En-tête et pie | d 🖭   | Haut de pag            | e           |             |
|   |           | 1 • 2 • 1    | · 1 · 1 · <del>[</del> · 1 · 1 | 2 3 .         | 1 • 4 • 1 • 5 | 6      | • 7 • 1 • 8 • 1 | 9 · · · 10 · · · 11 | 1 • • • 12 • • • | 13 - 1 - 14 - 1 | 15     | <u>∧</u> • i •17 | · · · 18 · ·     |                |       | Bas <u>d</u> e page    |             | ۱.          |
|   |           |              |                                |               |               |        |                 |                     |                  |                 |        |                  |                  |                | #:    | iviarges de la         | page        | r 1         |
|   |           |              |                                |               |               |        |                 |                     |                  |                 |        |                  |                  |                | #     | Position a <u>c</u> tu | Jelle       | Þ           |
|   |           |              | 9                              |               |               |        |                 |                     |                  |                 |        |                  |                  | 9              | *     | <u>F</u> ormat des r   | numéros de  | page        |
|   |           |              |                                |               |               |        |                 |                     |                  |                 |        |                  |                  |                | E×.   | S <u>u</u> pprimer le  | s numéros ( | le page     |
|   |           |              |                                | -             |               |        | -               |                     |                  |                 |        |                  |                  | These          |       |                        |             |             |

Choisissez la position de vos numéros de page (en haut, en bas de la page), ainsi que le format des numéros de page (chiffres, lettres).

![](_page_17_Picture_6.jpeg)

Vous pouvez aussi opter pour que la numérotation des pages débute avec un nombre autre que "1" *(ici, dans l'exemple, la numérotation commencera à partir de "2", sur la première page).* 

Petite astuce pour paginer un document à partir de la 2<sup>ème</sup> page (si vous souhaitez que la page de titre de votre mémoire ou de votre thèse ne soit pas numérotée) : il suffit de numéroter à partir de "0" et d'indiquer "Première page différente" pour pouvoir intervenir dessus.

| Format des numéros de page            | ? ×                                 |  |  |  |  |  |
|---------------------------------------|-------------------------------------|--|--|--|--|--|
| <u>Format de la numérotation</u> : 1, | 2, 3,                               |  |  |  |  |  |
| Inclure le numéro de chapitre         |                                     |  |  |  |  |  |
| Style de début de chapitre :          | Titre 1 🔍                           |  |  |  |  |  |
| Séparateur :                          | - (trait d'union) 🔻                 |  |  |  |  |  |
| Exemples :                            | 1-1, 1-A                            |  |  |  |  |  |
| Numérotation des pages                |                                     |  |  |  |  |  |
| 🔘 À la suite de la section préc       | À la suite de la section précédente |  |  |  |  |  |
|                                       |                                     |  |  |  |  |  |
|                                       | OK Annuler                          |  |  |  |  |  |

| Affich     | age Zotero                                                            | <b>b</b> ( | Création |  |  |  |  |  |
|------------|-----------------------------------------------------------------------|------------|----------|--|--|--|--|--|
|            | Première page différente                                              |            |          |  |  |  |  |  |
|            | Pages paires et impaires différentes                                  |            |          |  |  |  |  |  |
| :édent     | ✓ Afficher le texte du document                                       |            |          |  |  |  |  |  |
|            | Options                                                               |            |          |  |  |  |  |  |
| 9 · i · 10 | 9 · · · 10 · · · 11 · · · 12 · · · 13 · · · 14 · · · 15 · · · 👝 · · · |            |          |  |  |  |  |  |

Il vous suffira d'enlever le numéro de page de la 1<sup>ère</sup> page (le "0").

![](_page_18_Picture_0.jpeg)

#### Mise en forme du document : numéroter les lignes

Pour numéroter les lignes du document, cliquez sur "Disposition" puis "Numéros de lignes".

Vous avez plusieurs choix pour numéroter vos lignes.

![](_page_18_Picture_5.jpeg)

"**Continu**" signifie que toutes les lignes de tes les pages seront numérotées les unes après les autres.

"Redémarrer chaque page" / "Redémarrer chaque section" signifie que la numérotation reprendra à partir de "1" à chaque nouvelle page / à chaque nouvelle section.

"**Supprimer pour le paragraphe actuel**" permet de suspendre la numérotation pour le paragraphe sélectionné.

![](_page_18_Figure_9.jpeg)

Dans cet exemple, le document a été numéroté "en continu" avec une suspension de la numérotation pour le paragraphe sélectionné.

![](_page_19_Picture_0.jpeg)

![](_page_19_Picture_2.jpeg)

Les "Options de numérotation de ligne..." permettent de personnaliser la numérotation, comme la distance entre le texte et le numéro par exemple.

#### POUR ALLER PLUS LOIN

# Créer une page de garde

Pour faire une page de garde, placez votre curseur à l'endroit où vous souhaitez l'insérer. Cliquez sur l'onglet "Insertion" puis "Page de garde".

![](_page_19_Figure_7.jpeg)

Choisissez le type de page de garde qui vous convient.

Chaque page de garde contient des zones de texte à remplir à votre convenance.

Veillez à bien insérer des sauts de section avant et après ces pages de garde afin de faciliter la gestion des en-têtes et des pieds de page.

![](_page_20_Picture_0.jpeg)

# Définir un arrière-plan de page / un filigrane / des bordures de page

Pour définir un arrière-plan de page ou un filigrane, cliquez sur l'onglet "Création".

![](_page_20_Picture_4.jpeg)

Vous pouvez changer la couleur des pages de votre document.

![](_page_20_Picture_6.jpeg)

Vous pouvez aussi créer des bordures de page personnalisées, en choisissant le type de bordure, son style, et enfin son application.

![](_page_21_Picture_0.jpeg)

![](_page_21_Picture_2.jpeg)

Enfin, vous pouvez insérer un filigrane sur les pages de votre document, à partir d'un modèle.

| ſ | Filigrane imprimé                    | ? ×                                       |
|---|--------------------------------------|-------------------------------------------|
|   | Pas de filigrane<br>Image en filigra | ane                                       |
|   | Sélectionner                         | Image                                     |
| 1 | Échelle :                            | Auto 🚽 🗹 Estompée                         |
|   | Texte en <u>f</u> iligra             | ne                                        |
|   | <u>L</u> angue :                     | Français (France)                         |
|   | Te <u>x</u> te :                     | CHOISISSEZ LE TEXTE A METTRE EN FILIGRANE |
| 1 | P <u>o</u> lice :                    | Calibri                                   |
| Ľ | <u>T</u> aille :                     | Auto                                      |
| L | <u>C</u> ouleur :                    | ▼ ▼ T <u>r</u> anslucide                  |
| ¢ | Disposition :                        | ◉ <u>D</u> iagonale                       |
|   |                                      | Appliguer OK Annuler                      |

Vous avez le choix de le personnaliser grâce à l'option "Filigrane personnalisé" : ainsi, vous pouvez placer l'image ou le texte de votre choix en filigrane, mais aussi sélectionner sa position, sa taille, son opacité...